# Non-Delegated

# **Correspondent Lender Reference Guide**

Managing the Pipeline View

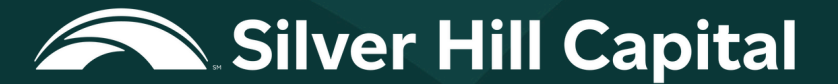

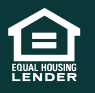

© 2025 Silver Hill Capital. NMLS #2469. This information is for lending institutions only, and not intended for use by individual consumers or borrowers. These programs are offered to qualified residential lending institutions and are not applicable to the general public or individual consumers. Equal Housing Lender.

# **Table of Contents**

| User Roles                          | 3  |
|-------------------------------------|----|
| View by Loan Category               | 4  |
| Active                              | 4  |
| Purchases                           | 4  |
| Cancelled/Declined                  | 4  |
| Excel View of Pipeline              | 5  |
| Search the Active Pipeline          | 6  |
| Search the Loan Number              | 6  |
| Search the Loan Status              | 8  |
| Search the Lock Status              | 9  |
| Search by Borrower Last Name        | 9  |
| Other Search Options                | 10 |
| Search the Purchased Pipeline       | 10 |
| Search the Cancelled/Declined loans | 11 |
| Quick Search                        | 12 |
| Customize Columns                   | 13 |

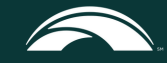

## **1. User Roles**

The user login identifies the user role. The user may be assigned multiple roles when their account is created. The role selected at login determines the user permissions and Pipeline view if multiple roles are listed.

Example: Login screen for a user who is assigned multiple roles

| CORRESPO       | NDENT     |
|----------------|-----------|
| Choose You     | ır Role   |
| Portal Admin   | →] Choose |
| Manager        | →) Choose |
| Loan Processor | →) Choose |

| Role           | Access                                           |
|----------------|--------------------------------------------------|
| Loan Processor | Can view all the loans they are associated with  |
| Manager        | Can view all the loans of processors they manage |
| Portal Admin   | Can view all the loans for the Lender and branch |
| Portal Admin   | locations                                        |

The Pipeline window allows the user to manage the loans that are accessible to them based on the user role as defined and illustrated above and selected at login

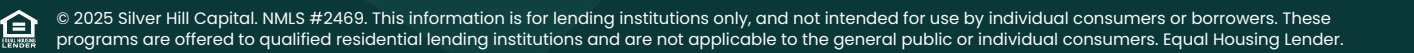

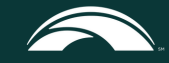

臼

# 2. View by Loan Category

The **Pipeline** view has three categories based on the loan status. The categories include **Active, Purchased,** and **Cancelled/Declined** 

| Pipeline       |                |           | Active | Purchased      | Cancelled/Declined |                            |
|----------------|----------------|-----------|--------|----------------|--------------------|----------------------------|
| Search<br>View | Standard ~     | Search By | Select |                |                    | o Rast                     |
|                | Active Loan(s) |           |        | Locked Loan(s) |                    | Submitted Floating Loan(s) |

- Active Loans the user is associated with that are currently being processed. Active is the default view.
- Purchased Displays all loans the user is associated with that have been purchased.
- **Cancelled/Declined** Displays all loans where the borrower has withdrawn the loan application or is determined to be ineligible.

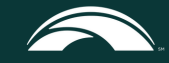

# **3. Excel View of Pipeline**

The user can export the currently visible pipeline view to an excel workbook. The downloaded excel file will have all the columns and search filters applied to the Pipeline. The user can filter the list of loans on more columns that are not available using the portal pipeline view (e.g., **Lock Expiration**).

*Note:* The **Pipeline** view sorts by **Lock Expiration**, one of many headers. The user may also add/apply additional column organizers described in Customize Columns.

1. Click the export icon

| 1 - 10 of 407 | ☐ G Show 1      | 0 ~            |
|---------------|-----------------|----------------|
| Loan No 🕈     | Borrower Name 🖨 | Loan Status 🗢  |
| 8000002926    | Alice Firstimer | Loan Disclosed |

**Outcome:** Depending on the browser settings, the excel file is listed at the bottom of the browser window or opens automatically in Excel.

Example: Excel file of Active loans listed in the user's Pipeline

| -     | 5-0-+                   |                              |                     |                               | Active-EXPORT-5_12_2021-10_07 PC | 1-janetcarroll@bayviewloans.com.xls (Co | mpatibility Mode] - E | cel             |            |             |           |
|-------|-------------------------|------------------------------|---------------------|-------------------------------|----------------------------------|-----------------------------------------|-----------------------|-----------------|------------|-------------|-----------|
| File  | e Home Inset P          | lege Leyout Formules De      | sta Review View Dev | eloper Inquire 🖓 Tell me what |                                  |                                         |                       |                 |            |             |           |
| 5     | & Cut Arial             | - 10 - A' A'                 | = = 📰 🗞 - 🕞 Wrap    | Text General -                | Normal                           | Bad Good                                | Neutral               | Calculation     |            | ×           | E AutoSum |
| hathe | S Format Painter B /    | ru-⊡- <u>à</u> - <u>∆</u> -∥ | E E E E E E Marg    | e & Center - \$ - % + 18 -8   | Conditional Format as            | Explanatory Input                       | Linked Cell           | Note            | Insert De  | Hete Format | € Cear *  |
|       | Cipboard 5              | Fort G                       | Alignment           | 5 Number 5                    | romating - alle                  | Styles                                  |                       |                 |            | als         | 6         |
| E17   | • 1 ×                   | √ fr Purchase                |                     |                               |                                  |                                         |                       |                 |            |             |           |
| 1     |                         | 8                            | c                   | D                             | F                                |                                         | G                     | н               | 1          |             | 10 1      |
| 1     |                         |                              | A                   | CTIVE LOANS EXPORT-DATE-      | 05/12/2021, TIME-10:07 PDT, US   | ER-janetcarroll@bayviewfoans.com        | n                     |                 |            |             |           |
| 2 /   | Applied Search Paramete | (RO                          |                     |                               |                                  |                                         |                       |                 |            |             |           |
| 3 /   | Active Loan Count       | Active Loan Amount           | Locked Loan Count   | Locked Loan Amount            | Submitted Floating Loa           | n Count Submitted Floating Loan A       | mount                 |                 |            |             |           |
| 4 4   | 407                     | 131821922                    | 46                  | 13206100                      | 25                               | 10752500                                |                       |                 |            |             |           |
| 6     | Loan No                 | Borrower Name                | Loan Status         | Product                       | Loan Purpos                      | e Loan Amount                           | Lock Statut           | Lock Expiration | Conditions | Process     | or Name   |

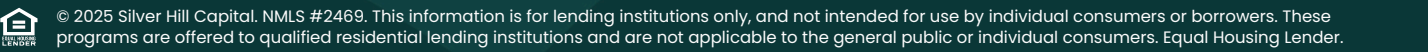

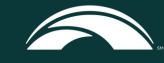

# 4. Search the Active Pipeline

The user role determines the available search options along with the pipeline category selected. The list of searchable items in the **Active** Pipeline is below.

| Active                            | Purchased       | Cancelled/Declined |
|-----------------------------------|-----------------|--------------------|
| Select                            | ×               |                    |
| Lean Number<br>Lean Status        | ^               | 630.8314           |
| Lock Status<br>Borrower Last Name |                 | 330.73M            |
| Branch Id<br>Branch Name          |                 |                    |
| 1 - 10 of 407                     | ℃ G sh          | aw 10 🗸            |
| Loan No 🕈                         | Borrower Name   | Loan Status 🗢      |
| 8000002926                        | Alice Firstimer | Loan Disclosed     |

#### Search by Loan Number

1. Select Loan Number

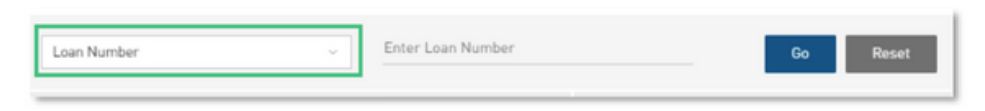

2. Enter the loan number in the space provided

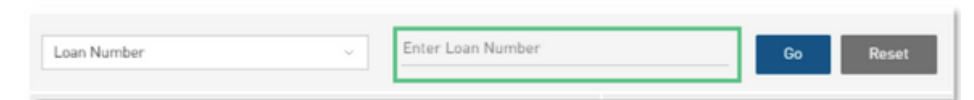

Note: The loan number must be exact. The look-up will not do partial numbers

| Loan Number | ~ | Enter Loan Number | Go | Reset |
|-------------|---|-------------------|----|-------|
| Loan Number | ~ | Enter Loan Number | Go | Reset |

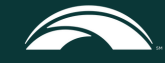

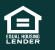

# 4. Search the Active Pipeline, continued

#### Search by Loan Number continued

4. Click the Loan No to access the portal MENU for the specific loan

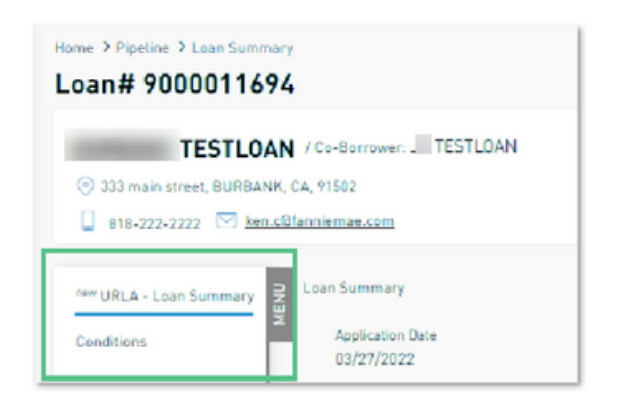

5. Click **Pipeline** to return to the list of loans.

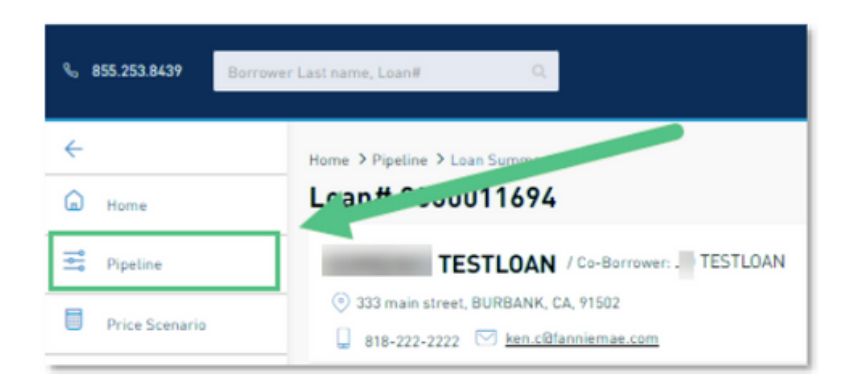

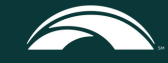

# 4. Search the Active Pipeline, continued

#### Search by Loan Status

6. Select Loan Status using the drop-down menu

|           | Active      | Purchased | Cancelled/Declined   |   |    |       |
|-----------|-------------|-----------|----------------------|---|----|-------|
|           |             |           |                      |   | _  |       |
| Search By | Loan Status | ~         | Select a Loan Status | ~ | 60 | Reset |

7. Select a loan status from the available drop-down list.

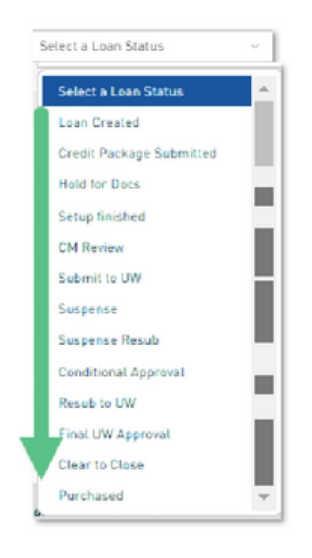

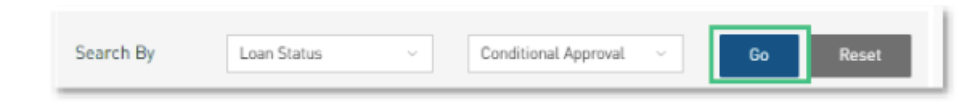

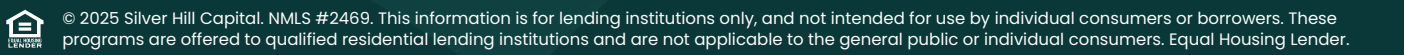

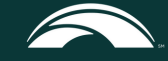

# 4. Search the Active Pipeline, continued

#### **Search by Lock Status**

- 1. Select Lock Status using the drop-down menu.
- 2. Select a lock status from the available drop-down list.

| arch By | Lock Status |        | ~       | Select a Lock Status | ~ |
|---------|-------------|--------|---------|----------------------|---|
|         |             |        | 2       | Select a Lock Status |   |
|         |             | Locked | Loan(s) | Expiring             |   |
|         |             | 1      |         | Locked               |   |
|         |             |        |         | Float                |   |
|         |             |        |         | Expired              |   |

#### 3. Click GO

| Search By | Lock Status 🗸 | Expiring ~ | Go | Reset |
|-----------|---------------|------------|----|-------|
|           |               |            | _  |       |

#### Search by Borrower Last Name

1. Select Borrower Last Name using the drop-down menu

|           | Active             | Purchased | Cancelled/Declined    |
|-----------|--------------------|-----------|-----------------------|
| Search By | Borrower Last Name | ~ ]       | Enter Borrower Last N |

2. Enter the borrower's last name in the space provided

|           | Active             | Purchased | Cancelled/Declined       |    |
|-----------|--------------------|-----------|--------------------------|----|
| Search By | Borrower Last Name | v         | Enter Borrower Last Name | Go |

Note: The last name must be entered and spelled correctly

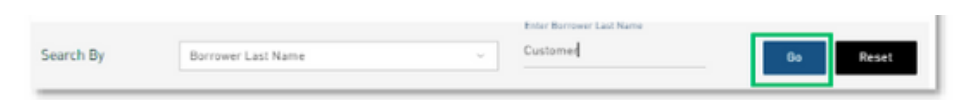

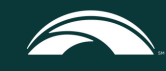

# 5. Other Search Options

#### Search the Purchased Pipeline

1. Select the date range to display from the drop-down list.

| Pipeline    |                                    |       | Active | Purchased              |
|-------------|------------------------------------|-------|--------|------------------------|
| Search      |                                    |       |        |                        |
| Search By   | Select                             |       |        |                        |
|             | Select                             |       |        | Loope in last 2 months |
|             | Current Month                      |       |        | Loans in tast 3 months |
|             | Last 3 Months                      |       |        |                        |
| 0-00f0 G si | how 10 Last One Year<br>Date Range |       |        |                        |
| 1           |                                    | <br>1 |        |                        |

#### 2. Click GO

| Search By | Current Month | ~ | Go | Reset |
|-----------|---------------|---|----|-------|
|           |               |   |    |       |

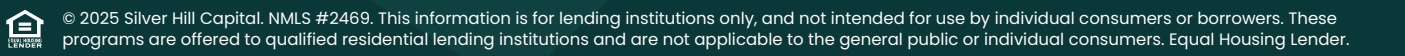

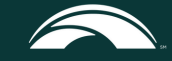

# 5. Other Search Options, continued

#### Search for Cancelled/Declined loans

1. Search for Cancelled/Declined loans

| Pipeline      |           | -                          |                    | Cancelled/Declined |
|---------------|-----------|----------------------------|--------------------|--------------------|
| View All -    | Search By | Select<br>* Required Field | ~                  |                    |
| All Cancelled |           | 1                          | Loans in Last 3 mo | \$180.50K          |
| 1 - 1 of 1    |           |                            |                    |                    |

2. Select the date range to display from the **Search** by drop-down menu.

|           | Active                  | Purchased       | Cancelled/Decline | 1     |
|-----------|-------------------------|-----------------|-------------------|-------|
|           |                         |                 |                   |       |
| Search By | Select                  | ~               |                   |       |
|           | Select                  |                 |                   |       |
|           | Current Month           | s in last 3 mon | ths               |       |
|           | Last 3 Months           |                 | \$180.50K         |       |
|           | tast One Year           |                 |                   |       |
|           | Date Range              |                 |                   |       |
|           | Loan Purnose Loan Amoun | I B Note Rate   | Loan Status 8     | ork D |

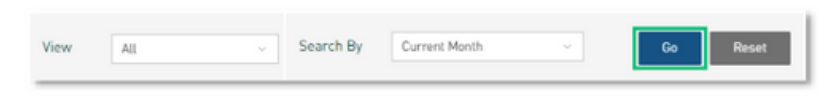

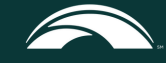

# 5. Other Search Options, continued

#### Quick Search

The quick search option is available at the top of the portal window. The user can quickly search by entering Borrower Last Name or Loan#

1. Enter the **Borrower Last Name** or **Loan#** in the search box.

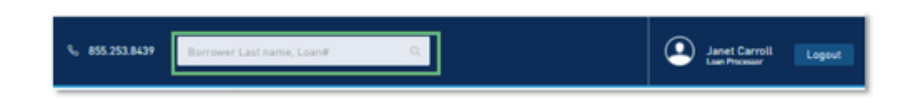

#### 2. Press **Enter**

**Note:** The search results display the list of loans matching the criteria.

If an exact match is found, the portal automatically opens to the **new URLA – Loan Summary** screen within the matching loan file

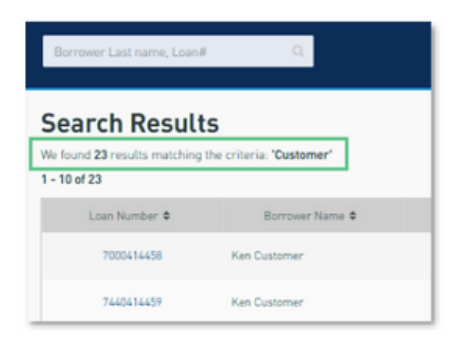

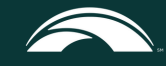

# 6. Customize Columns

The **Column Organizer** permits the user to add/remove columns in the Active pipeline view.

Note: The Column Organizer is only available in the Active Pipeline

The user role determines available columns

1. Click three vertical dots (:) next to the Action column

|           |                |                    | . Janet Carryli            |
|-----------|----------------|--------------------|----------------------------|
| Active    | Purchased      | Cancelled/Declined |                            |
|           |                |                    | ta ta                      |
|           | Locked Loan(s) |                    | Submitted Floating Loan(s) |
| 87        |                | \$30.93M           | \$109.91M                  |
|           |                |                    |                            |
| Product 0 |                |                    |                            |

2. Select or clear the checkbox to indicate which columns to display in the Active pipeline view

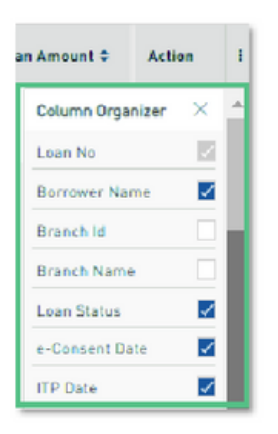

Note: Some columns are mandatory and cannot be removed from the view

3. Click the X to close the Column Organizer

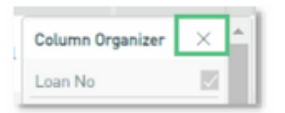

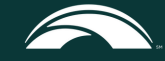

Click Conditions to navigate to the Conditions dashboard.

| New URLA - Lean Summary | Conditions            |     | [℃]*E                | xport all Conditions -> ) 📳 Approval Letter -> )                            |
|-------------------------|-----------------------|-----|----------------------|-----------------------------------------------------------------------------|
| new URLA                | Status<br>ADDED       | All | Prior to Approval    | Prior to Funding                                                            |
| Submit Credit Package   |                       |     | Acceptable File Type | es: pdf, doc, docx, txt, tit, jpg, jpeg, jpe, emf and xps   Note: Max 100MB |
| View/Upload Documents   | Prior to   Conditions | •   |                      |                                                                             |

Outcome: The All tab is the default view and lists all conditions regardless of the category

• If no data is found, the message Currently there are no conditions to view displays

| new URLA - Loan Summary | Conditions  |               |                | 3. [7]                      | xport all Conditions               | Appr                 | oval Letter >        |
|-------------------------|-------------|---------------|----------------|-----------------------------|------------------------------------|----------------------|----------------------|
| new URLA                |             |               | All            | Prior to Approval           | Prior to Funding                   |                      |                      |
| Product & Pricing Y     | Status      | ~             |                | Acceptable File Typ         | es: pdf, doc, docx, txt, tif, jpg, | jpeg, jpe, emf and a | sps   Note: Max 100M |
| View/Upload Documents   | Prior to \$ | Conditions \$ | Expand details | Open/Revised                | Received \$                        | Status \$            | Attach Docs          |
|                         |             |               | Curren         | tly there are no conditions | to view                            |                      |                      |

#### **Viewing Conditions**

The Conditions dashboard features options to view by category or Status.

1. Select a condition category using the category bar at the top of the Conditions screen.

|     |                   | <pre></pre>         | oproval Letter >                                                       |
|-----|-------------------|---------------------|------------------------------------------------------------------------|
| All | Prior to Approval | Prior to Funding    |                                                                        |
|     |                   |                     |                                                                        |
|     |                   | Acceptable File Typ | Acceptable File Types: pdf, doc, docx, txt, til, jpg, jpeg, jpe, emf a |

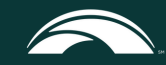

2. Filter the list by **Status** by selecting the appropriate status from the drop-down list

|                | All | Prior to Approval | Prior to Funding              |                                   |                      |              |
|----------------|-----|-------------------|-------------------------------|-----------------------------------|----------------------|--------------|
| Disture<br>#21 |     |                   |                               |                                   |                      |              |
|                |     |                   |                               |                                   |                      |              |
| AL             |     |                   |                               |                                   |                      |              |
| All<br>ADDED   |     |                   | cceptable File Types: pdf, do | r, doce, tet, tit, jpg, jpeg, jpe | e, and and sps   Not | ie: Max 1009 |
| ADDED<br>OPEN  | -   | Open/Revised      | meptable File Types. pdf, do  | <ul> <li>attach Docs</li> </ul>   | pees                 | e M          |

3. Click the <sup>\*</sup> icon for **Expand Details** to display the details of the condition.

|            |                          |                | Acceptable File ( | pes: por, ooc, oocx, or, or, jp | g, jpeg, jpe, en | re and xps   recte: Max          |
|------------|--------------------------|----------------|-------------------|---------------------------------|------------------|----------------------------------|
| Prior to © | Conditions 0             | Expand details | Open/Revised      | Received 0                      | Status 0         | Attach Docs                      |
| Docs       | I - CONDITIONAL APPROVAL | -              | 4m                |                                 | Added            | Drag & Drop<br>or<br>Choose File |
|            |                          | -              |                   |                                 |                  | Dens & Dens                      |

*Note:* If the Underwriter enters a comment supporting the condition, the comment displays under **Revision Comments** when viewing the condition details

• **Revision Comments** has a **Read More** button to view the entire comment in a separate dialogue box.

#### **Export List of Conditions**

í⊇

1. To export the list of conditions to an Excel workbook, click \*Export all Conditions.

| P* *Export all Conditions |
|---------------------------|
| *Export all Conditions    |

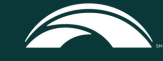

2. Click the ' icon. Select **Open**.

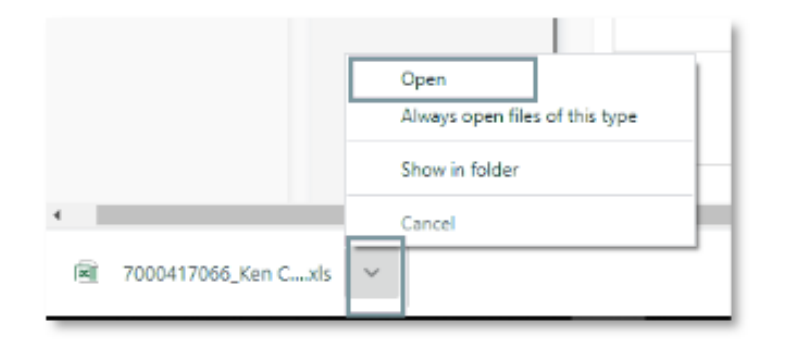

Outcome: A file opens in Excel.

| M2.                 |   |                                       |                  |                    |      |       |
|---------------------|---|---------------------------------------|------------------|--------------------|------|-------|
| This PC > Downloads |   |                                       |                  |                    |      |       |
|                     | ^ | Name                                  | Date modified    | Туре               | Size |       |
|                     |   | R 7000417066_Ken Customer_5_4_2021_23 | 5/4/2021 7:09 PM | Microsoft Excel 97 |      | 21 KB |

#### **Printing Approval Letter**

1. To print a Conditional Approval Letter, click Approval Letter.

| *Export all Conditions > | Approval Letter > |
|--------------------------|-------------------|
|                          |                   |

Note: This button is enabled when the loan is in either Conditional Approval or Final Approval status.

**Outcome:** The document appears in the lower-left corner of the page.

|                       | Application-Initial | Added | Or<br>Choose Fi |   | I |
|-----------------------|---------------------|-------|-----------------|---|---|
| 1                     |                     | _     | Drag & Dr       | + | l |
| Conditional Approval. | af ^                |       | Show all        | × | l |

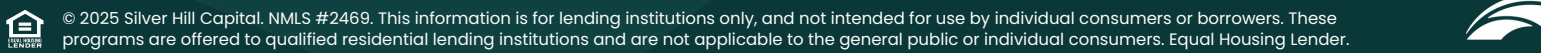

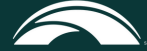

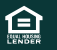

## 3. Column Headers on the Conditions Screen

The following section describes the dashboard columns when viewing the list of conditions.

| Conditions        |              |     |                   | r.               | Export all Conditions      | > 👔 App             | roval Letter $ ightarrow$ |
|-------------------|--------------|-----|-------------------|------------------|----------------------------|---------------------|---------------------------|
| Statives<br>ADDED | ~            | All | Prior to Approval | Prior to Funding | nes off doc dors by til is | to best be enfanded | tuna   Note: May 100MB    |
| Prior to ©        | Conditions ¢ |     | Expand details    | Open/Revised     | Received ‡                 | Status \$           | Attach Docs               |

| Column Heading | Purpose                                                                            |
|----------------|------------------------------------------------------------------------------------|
| Prior to       | This describes the category of the condition.                                      |
| Conditions     | This is the name of the condition; the numerical portion is for internal use only. |
| Open/Revised   | This is the date the condition was opened and/or revised by the Underwriter.       |
| Received       | This is the date the documents were received for review.                           |
| Status         | This is the current status of the condition.                                       |
| Attach Docs    | This enables the user to upload documents supporting the condition.                |
| View Docs      | This displays documents uploaded.                                                  |
| More           | This displays details of the condition, including Underwriter comments, if any.    |

# 4. Uploading Document to Clear Conditions

It is a best practice and recommended to upload one document at a time to clear one condition and click Submit on the bottom-right of the page before moving to another condition. This allows for quicker service to review and clear conditions.

1. Find the condition you want to clear.

Note: Select ADDED or OPEN from the Status drop-down list to view only open conditions.

| Conditions |                       | Export all Cond                      | Rtions 🔿 🚺                       | Approval Le       | tler >     |
|------------|-----------------------|--------------------------------------|----------------------------------|-------------------|------------|
|            | All Prior to Approval | Prior to Funding                     |                                  |                   |            |
| ADDED      |                       |                                      |                                  |                   |            |
| All        |                       | cceptable File Types: pdf, doc, doce | . tvt., till. jpg. jpeg. jpe, er | of and sps   Note | e. Max 100 |
| ADDED      |                       |                                      |                                  |                   |            |
| FULFILLED  | Open/Revised          | Status 0                             | Attach Docs                      | Docs              | More       |
| SATISFIED  |                       |                                      | Drat & Dras                      | 1                 |            |

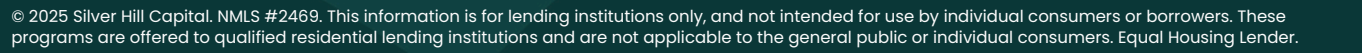

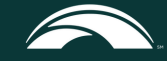

The user may browse to upload a document using Choose File or use Drag & Drop to upload a file.

#### **Choose File**

1. Click Choose File.

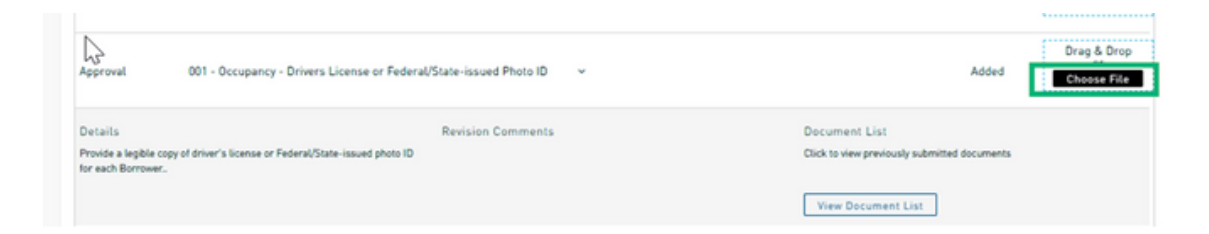

- 2. Navigate to the location of the document.
- 3. Select the document.

Note: The document name populates in the File name: box.

4. Click **Open** to upload the document to the portal.

| - 🗸 🚺 This            | PC > Desk  | top   | > LoanDocuments          | ~ Ö     | Search LoanDocument | s   | ρ,     |
|-----------------------|------------|-------|--------------------------|---------|---------------------|-----|--------|
| Organize • New folder |            |       |                          |         | EE •                |     | ?      |
| Pictures              | - "K       | 5     | Name                     | Date m  | odified             | Тур | e      |
| Uploads               | *          | Ī     | Sample-Information.pdf   | 4/6/202 | 1 12:39 PM          | Ado | be Ac  |
|                       | _          |       | Sample-Loan-Document.pdf | 4/6/202 | 1 12:39 PM          | Ado | be Ac  |
| Desktop               | ~          | ۲     |                          |         |                     |     |        |
| File nam              | ne: Sample | -Info | ormation.pdf             | ~       | All Files (*.*)     |     | $\sim$ |

5. Click Submit on the bottom-right of the page to upload

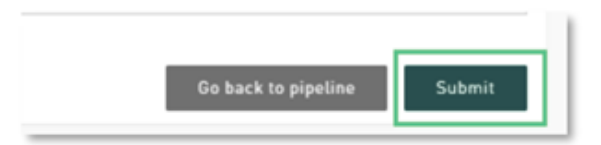

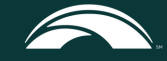

#### **Choose File, continued**

Outcome: A Document Submission Successful message displays

6. Click View/Upload Documents on the left nav bar

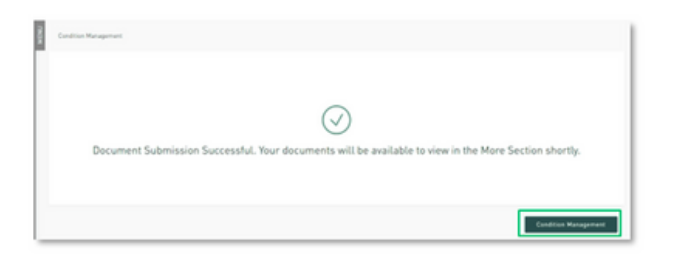

#### Drag & Drop

1. Navigate to the file to be uploaded for the condition.

. . . . .

| $\leftarrow$ $\rightarrow$ $\checkmark$ $\uparrow$ $\blacksquare$ $\rightarrow$ This PC $\Rightarrow$ Desktop | LoanDocuments                                              |   |
|----------------------------------------------------------------------------------------------------|------------------------------------------------------------|---|
| <ul> <li>Quick access</li> <li>Desktop</li> </ul>                                                             | Name<br>Sample-Information.pdf<br>Sample-Loan-Document.pdf | ^ |

2. Using your mouse, drag the highlighted file over the **Drag & Drop** box for the condition.

| Funding 755 - Closing - Disbursement Ledger                                                                                  |                   | Added                                                                               |               | • |
|----------------------------------------------------------------------------------------------------|-------------------|-------------------------------------------------------------------------------------|---------------|---|
| Docs 613 - Credit-LDP / GSA Review - Dataverily                                                                              |                   | Added                                                                               | Prr<br>+ Copy | • |
| Details<br>U.S.CM to include Enforces of Clear LDP and BSA for all parties in transaction. Verify all parties a<br>Read Mare | Revision Comments | Document List<br>Click to view previously submitted documents<br>View Document List |               |   |

3. Click **Submit** to complete the submission of the document for review.

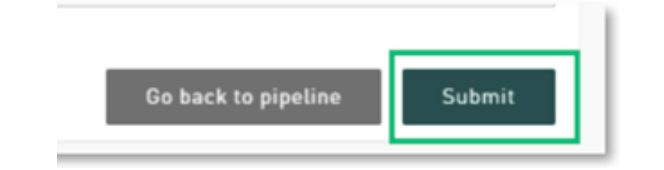

© 2025 Silver Hill Capital. NMLS #2469. This information is for lending institutions only, and not intended for use by individual consumers or borrowers. These programs are offered to qualified residential lending institutions and are not applicable to the general public or individual consumers. Equal Housing Lender.

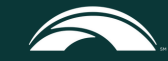

#### Drag & Drop, continued

Outcome: A Document Submission Successful message displays

4. Click Condition Management to return to the Conditions screen.

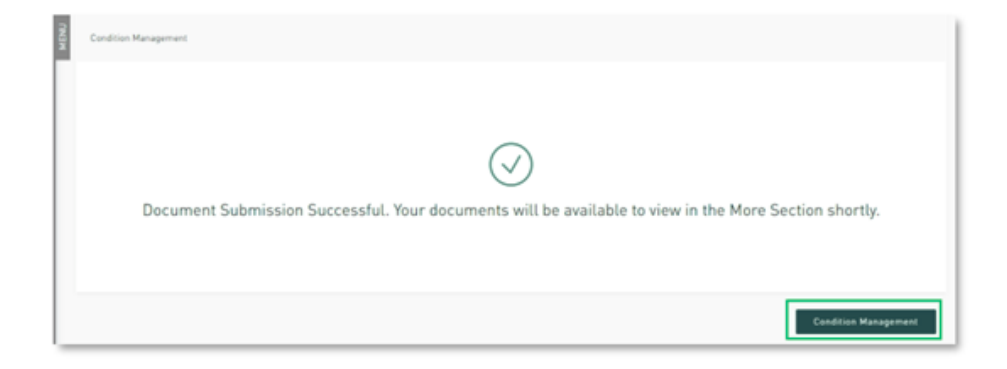

© 2025 Silver Hill Capital. NMLS #2469. This information is for lending institutions only, and not intended for use by individual consumers or borrowers. These programs are offered to qualified residential lending institutions and are not applicable to the general public or individual consumers. Equal Housing Lender.

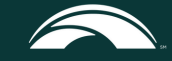